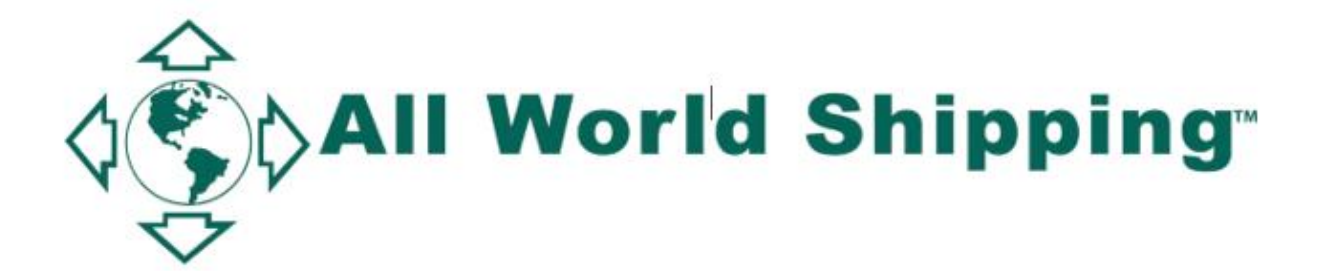

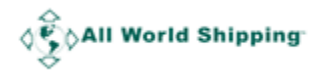

## Add NRA Number when creating an HBL for shipment to/from USA

All World Shipping will be introducing some new procedures to ensure our agents remain in compliance with global shipping regulations.

For shipment to/from USA, NRA number will be required when creating an HBL to ensure that HBL's are tied to the appropriate NRA's. Please make sure you select related NRA Number for each of your HBL. The data can be presented to FMC for auditing purpose if required.

The new procedure will take place when you select "non-USA to USA" or "USA to non-USA" Shipment type.

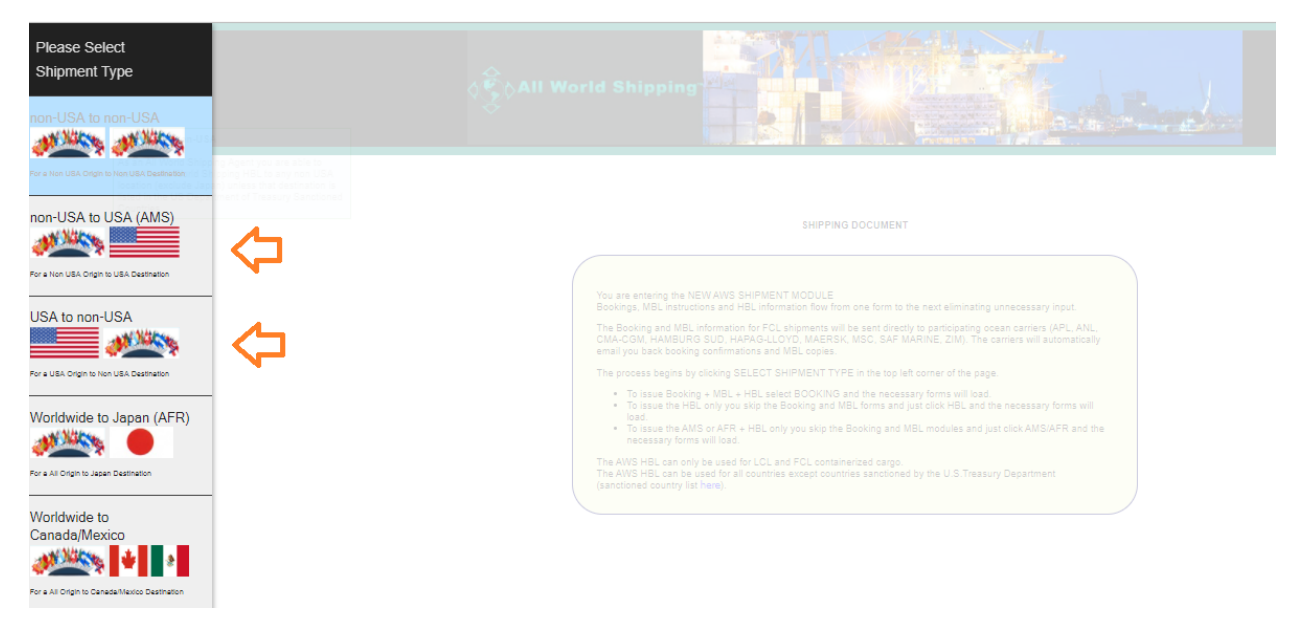

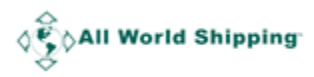

## **HBL for Shipment from USA**

- 1. Login to AWS website using your WCA/GAA/Lognet/EGLN/IFC8 username/password.
- 2. Select 'MY REQUIRED DOCUMENTS'

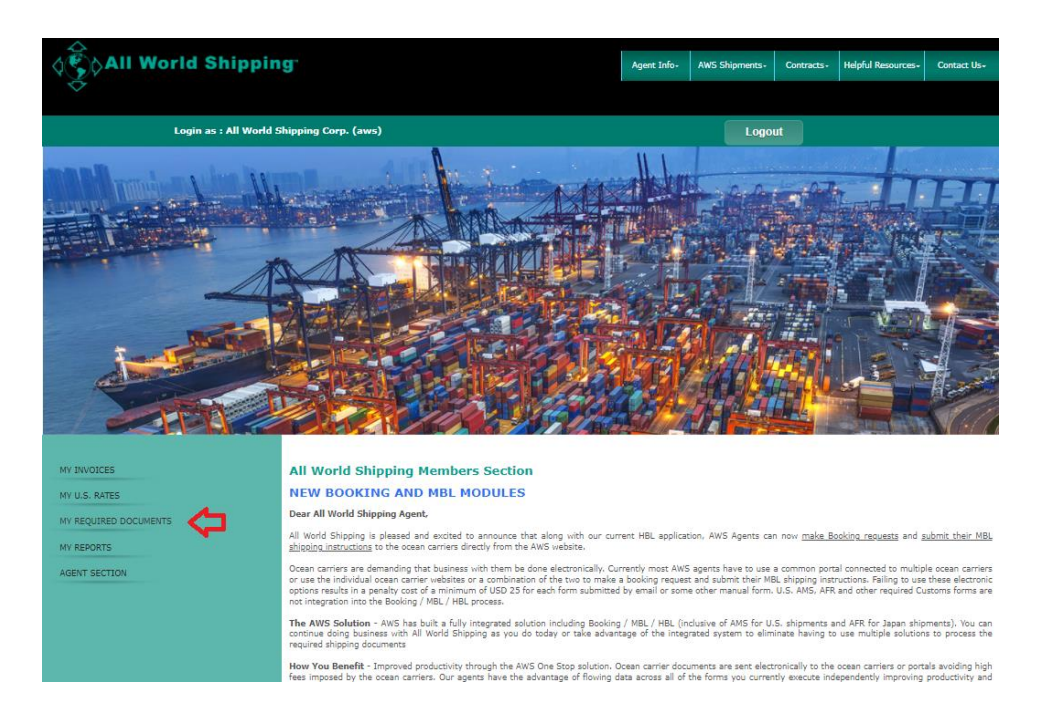

- 3. Select Shipment Type 'USA to non-USA'.
- 4. Click 'HBL' -> 'New HBL' -> 'Create New'

| Main Menu | Booking                                                                                                    | MBL                                                                                                    | HBL                                                                                                    | Miscellaneous                                                                                                    | Admin                                                                                                    | Member Page                                                                       |  |
|-----------|----------------------------------------------------------------------------------------------------|----------------------------------------------------------------------------------------------------|----------------------------------------------------------------------------------------------------|----------------------------------------------------------------------------------------------------|----------------------------------------------------------------------------------------------------|-----------------------------------------------------------------------------------|--|
|           |                                                                                                    |                                                                                                    | New HBL<br>HBL Report                                                                                                    | Create New     From MBL                                                                                                    |                                                                                                    |                                                                                   |  |
|           | You are entering<br>Bookings, MBL<br>The Booking an<br>CMA-CGM, HA<br>email you back<br>The process be<br>• To issue<br>• To issue<br>load.<br>• To issue<br>necessar<br>The AWS HBL of<br>(sanctioned course) | g the NEW AWS SHIF<br>instructions and HBL<br>d MBL information fo<br>MBURG SUD, HAPA<br>booking confirmation<br>gins by clicking SELE<br>Booking + MBL + HB<br>the HBL only you skif<br>the AMS or AFR + HI<br>to forms will load.<br>can only be used for L<br>can be used for all co-<br>intry list here). | HBL Report<br>PMENT MODULE<br>information flow from<br>FCL shipments will b<br>3-LLOYD, MAERSK,<br>s and MBL copies.<br>CT SHIPMENT TYPE<br>L select BOOKING ar<br>the Booking and MB<br>BL only you skip the B<br>CL and FCL containe<br>untries except countrie | From MBL<br>one form to the next eli<br>e sent directly to partici<br>MSC, SAF MARINE, ZI<br>is in the top left corner of<br>ad the necessary forms<br>L forms and just click H<br>ooking and MBL modul<br>rized cargo. | minating unnecessar<br>ipating ocean carriers<br>M). The carriers will :<br>f the page.<br>will load.<br>BL and the necessar<br>es and just click AMS<br>S.Treasury Departmo | y input.<br>s (APL, ANL,<br>automatically<br>y forms will<br>s/AFR and the<br>ent |  |

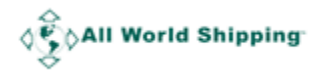

- 5. System will ask "Has a rate for your Shipment been filed in the AWS' NRA?
  - a. Click Yes, if you have already created the NRA.
  - b. Click No, system link you to create the NRA.

| Main Menu                                                                                                | Booking | MBL | HBL | Miscellaneous | Admin | Member Page |  |  |  |
|----------------------------------------------------------------------------------------------------|---------|-----|-----|---------------|-------|-------------|--|--|--|
| Has a rate for your Shipment that you wish to create a HBL for been filed in the All World Shipping NRA? |         |     |     |               |       |             |  |  |  |
| Yes No                                                                                                   |         |     |     |               |       |             |  |  |  |
| MAIN MENU                                                                                                |         |     |     |               |       |             |  |  |  |

6. If you click Yes but system cannot find your existing NRA, system will prompt you to Create NRA. You must create NRA and once finished click Reload

| Main Menu                                          | Booking                                                                      | MBL | HBL | Miscellaneous | Admin | Member Page |  |  |  |  |
|----------------------------------------------------|------------------------------------------------------------------------------|-----|-----|---------------|-------|-------------|--|--|--|--|
| To comply with EMC requirement you must submit NRA |                                                                              |     |     |               |       |             |  |  |  |  |
|                                                    | Currently, you do not have any valid NRA. Please click 'Create' to continue. |     |     |               |       |             |  |  |  |  |
|                                                    | After submitting NRA, please click 'Reload' to continue.                     |     |     |               |       |             |  |  |  |  |
|                                                    |                                                                              |     | Rel | load          |       |             |  |  |  |  |

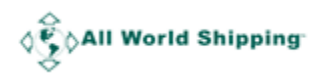

- 7. System links you to HBL form.
- 8. You must Select NRA Number for this HBL and Click 'add>>' (you can click '<<remove' to unselect it) Note: If you have more than 1 Equipment Type, you must select more than 1 NRA Number.
- 9. Continue to input HBL data until complete.

| Main Menu                                                      | Booking                      | MBL                                                                      | HBL                                                                                                    | Miscellaneous                                                                                                    | Admin                                                                                                    | Member Page                                             |                      |
|----------------------------------------------------------------|------------------------------|--------------------------------------------------------------------------|----------------------------------------------------------------------------------------------------|----------------------------------------------------------------------------------------------------|----------------------------------------------------------------------------------------------------|---------------------------------------------------------|----------------------|
| NRA NUMBER*                                                    | add >><br><< remove          | ,<br>,                                                                   | Please select NRA<br>Or select the select<br>If your HBL has mo<br>If you have not yet<br>number will appear | Number for this shipment<br>ted NRA Number and click<br>are than 1 Equipment type,<br>submit NRA for this shipm<br>, please select and contin | and click add>>.<br>< < <remove it.<br="" to="" unselect="">you must select more tha<br/>ent, click here. Once fin<br/>ue to create HBL.</remove> | n 1 NRA number.<br>ished, please <mark>Reload</mark> pa | age and your new NRA |
| SHIPPER : [select 1                                            | template]<br>ect template]   |                                                                          |                                                                                                    | Document Number                                                                                                    | : House<br>N/A                                                                                                    | BL Number :                                             | A                    |
| NOTIFY PARTY (N                                                | ame and address) :           | [select template]                                                        |                                                                                                    | POINT(STATE) OF OF                                                                                                    | RGIN OR FTZ NUMBER                                                                                                    |                                                         | 6                    |
| PRE-CARRIAGE BY<br>Export Vessel / Voyage<br>PORT OF DISCHARGE | PL<br>PO<br>• [Request]<br>• | ACE OF RECEIPT BY PRI<br>RT OF LOADING <b>* (Requ</b><br>ACE OF DELIVERY | LOADING                                                                                                    | CARRIER SOL<br>S PIER/TERMINAL                                                                                                    |                                                                                                    | CT REFERENCE                                            |                      |

- 10. Click '**Preview**'
- 11. Click 'Approve/Save'

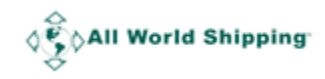

## **HBL for Shipment to USA**

- 1. Login to AWS website using your WCA/GAA/Lognet/EGLN/IFC8 username/password.
- 2. Select 'MY REQUIRED DOCUMENTS'
- 3. Select Shipment Type 'non-USA to USA (AMS)'.
- 4. You must complete your AMS transmission first.
- 5. Click 'AMS' -> 'AMS Report' -> 'Show all AMS'

| Main Menu | Booking                                                                             | MBL                                                                                                    | AMS                                                                                                    | HBL                                                                                                 | Miscellaneous                                                                   | Admin                                      | Member Page |
|-----------|-------------------------------------------------------------------------------------|----------------------------------------------------------------------------------------------------|----------------------------------------------------------------------------------------------------|----------------------------------------------------------------------------------------------------|---------------------------------------------------------------------------------|--------------------------------------------|-------------|
|           | •                                                                                   |                                                                                                    | New AMS+HBL                                                                                              |                                                                                                    |                                                                                 |                                            |             |
|           |                                                                                     |                                                                                                    | AMS Report                                                                                               | Show all AMS                                                                                        |                                                                                 |                                            |             |
|           |                                                                                     |                                                                                                    |                                                                                                    | Show only non2u                                                                                     | IS                                                                              |                                            |             |
|           | (                                                                                   |                                                                                                    |                                                                                                    |                                                                                                    |                                                                                 |                                            |             |
|           | You are enterin<br>Bookings, MBL<br>The Booking ar<br>CMA-CGM, HA<br>email you back | g the NEW AWS SHIF<br>instructions and HBL<br>Id MBL information for<br>MBURG SUD, HAPA<br>booking confirmation:   | PMENT MODULE<br>information flow from<br>r FCL shipments will b<br>G-LLOYD, MAERSK,<br>s and MBL copies. | one form to the next e<br>e sent directly to parti<br>MSC, SAF MARINE, 2                            | liminating unnecessa<br>cipating ocean carriers<br>ZIM). The carriers will      | ry input.<br>s (APL, ANL,<br>automatically |             |
|           | The process be<br>• To issue<br>• To issue<br>load.<br>• To issue<br>necessa        | gins by clicking SELE<br>Booking + MBL + HB<br>the HBL only you skip<br>the AMS or AFR + Hf<br>ry forms will load. | CT SHIPMENT TYPE<br>L select BOOKING an<br>o the Booking and MB<br>BL only you skip the B                | in the top left corner of<br>the necessary forms<br>L forms and just click l<br>ooking and MBL modu | of the page.<br>s will load.<br>HBL and the necessai<br>ules and just click AMS | ry forms will<br>S/AFR and the             |             |
|           | The AWS HBL<br>The AWS HBL<br>(sanctioned cou                                       | can only be used for L<br>can be used for all cou<br>intry list <b>here</b> ).                                     | CL and FCL containe<br>untries except countrie                                                           | rized cargo.<br>es sanctioned by the L                                                              | J.S.Treasury Departmo                                                           | ent                                        |             |

## 6. Click 'Create B/L'

|                               |                      |                       |                            | AMS Repor                              | t           |           |                                |
|-------------------------------|----------------------|-----------------------|----------------------------|----------------------------------------|-------------|-----------|--------------------------------|
|                               | /                    |                       |                            | Search                                 |             |           |                                |
|                               |                      |                       | House Bill Number<br>Maste | (B/L number) r Bill Number Last Update |             |           |                                |
|                               | House Bill<br>Number | Master Bill<br>Number | Place of Receipt           | Port of Discharge                      | Last Update | Status    | Remarks                        |
| ate B/L<br>dit AMS<br>ete AMS | AWSL003544           | 123456789             | BANGKOK , THAILAND         | LOS ANGELES,<br>CALIF.                 | 29 Aug 2005 | SUBMITTED | SUBMITTED TO U.S. CUSTOMS      |
|                               | AWS0001847           | 123456789             | BANGKOK , THAILAND         | LOS ANGELES,                           | 29 Aug 2005 | DELETING  | Sent delete information to AMS |

MAIN MENU

- 7. System will sync AMS data to HBL form.
- 8. Select NRA Number for this HBL and Click 'add>>' (you can click '<<remove' to unselect it)

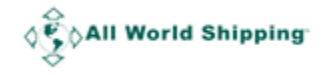

Note: If you have more than 1 Equipment Type, you must select more than 1 NRA Number. 9. Continue to modify HBL data until complete.

| Main Menu              | Booking                | MBL                    | HBL                                                                                                    | Miscellaneous                                                                                                    | Admin                                                                                                    | Member Page                                             |                      |
|------------------------|------------------------|------------------------|----------------------------------------------------------------------------------------------------|----------------------------------------------------------------------------------------------------|----------------------------------------------------------------------------------------------------|---------------------------------------------------------|----------------------|
| NRA NUMBER *           |                        |                        | Plazas solast NP/                                                                                      | Number for this shipmont                                                                                                    | and disk adds.                                                                                                    |                                                         |                      |
| N103360                | add >> < <re>&lt;</re> | •                      | Or select Why<br>Or select the select<br>If your HBL has m<br>If you have not yet<br>number will appea | A Number for this sinjprimit<br>cted NRA Number and click<br>ore than 1 Equipment type<br>t submit NRA for this shipm<br>r, please select and contin | and dick add>>.<br>< < <remove it.<br="" to="" unselect="">, you must select more that<br/>ent, click here. Once fin<br/>ue to create HBL.</remove> | n 1 NRA number.<br>ished, please <mark>Reload</mark> pa | ige and your new NRA |
| SHIPPER : [select      | template]              |                        |                                                                                                    | Document Number                                                                                                    | : House                                                                                                    | BL Number :                                             |                      |
|                        |                        |                        |                                                                                                    | EXPORT REFERENCE                                                                                                    | ES                                                                                                    |                                                         |                      |
|                        |                        |                        |                                                                                                    |                                                                                                    |                                                                                                    |                                                         |                      |
|                        | ect template]          |                        |                                                                                                    | DESTINATION AG                                                                                                    | FNT · Iselect template                                                                                                    | 1                                                       |                      |
|                        |                        |                        |                                                                                                    |                                                                                                    |                                                                                                    |                                                         |                      |
|                        |                        |                        | <i>i</i> ,                                                                                             | POINT(STATE) OF OF                                                                                                    | RIGIN OR F T Z NUMBER                                                                                                    |                                                         |                      |
| NOTIFY PARTY (N        | ame and address)       | : [select template]    |                                                                                                    | EXPORT INSTRUCTION                                                                                                    | DNS :                                                                                                    |                                                         |                      |
|                        |                        |                        |                                                                                                    |                                                                                                    |                                                                                                    |                                                         | 4                    |
| PRE-CARRIAGE BY        | Р                      | LACE OF RECEIPT BY PRE | E-CARRIER OCEAN                                                                                        | CARRIER * SOI                                                                                                    |                                                                                                    | CT REFERENCE                                            |                      |
| Export Vessel / Voyage | Р                      | ORT OF LOADING * [Requ | LOADIN                                                                                                 | IG PIER/TERMINAL                                                                                                    |                                                                                                    |                                                         |                      |
| PORT OF DISCHARGE      | * [Request] P          | LACE OF DELIVERY       | TYPE O<br>Port To                                                                                      | F MOVE *                                                                                                    | ~                                                                                                    |                                                         |                      |

12. Click '**Preview**'

13. Click 'Approve/Save'

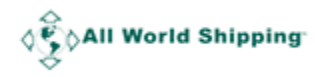